## **Investigations:** *Create an Investigation*

QRC

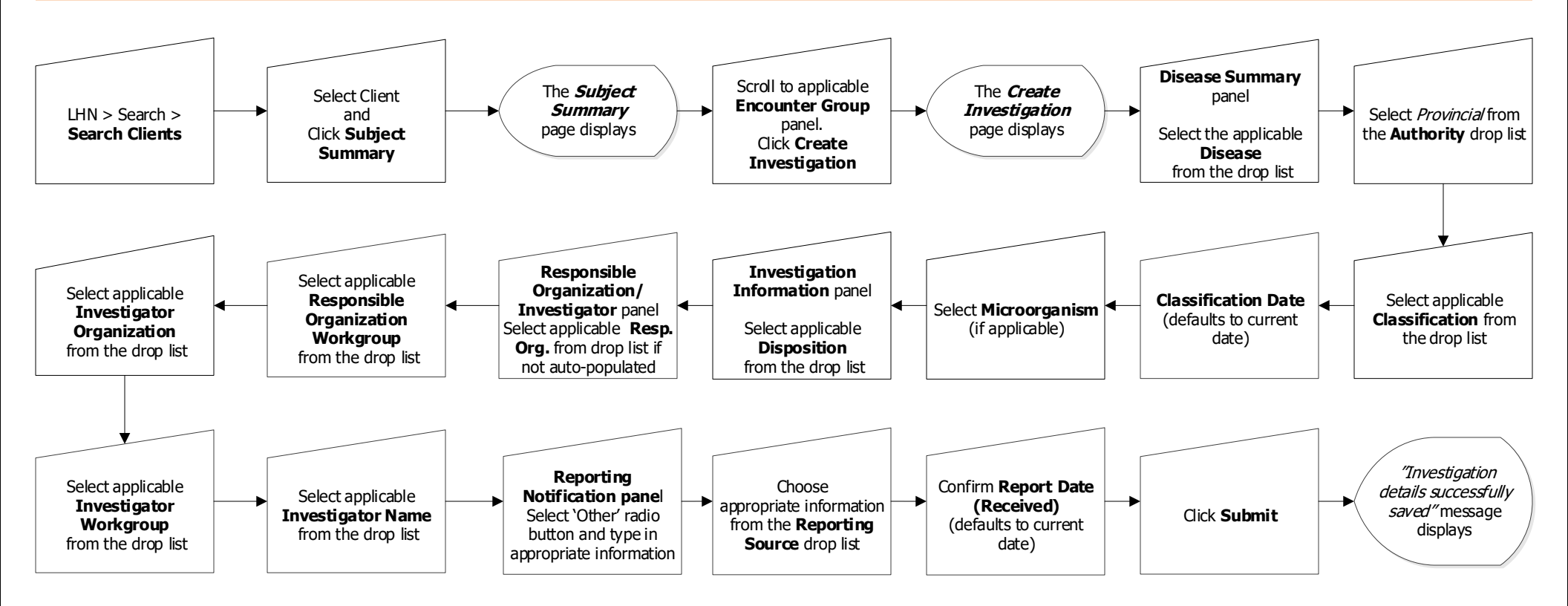

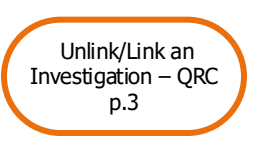

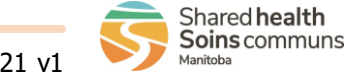

INV.030.07